# ةيامحلا رادج ةرادإ زكرم ىلع تايلمعلا طيشنت ةمدخو Firepower

# تايوتحملا

مدق ملا معردة ملا معرد مال المال المال مال المال المال المال معرد معلما المعرفي المعن معلما المعرفي معرف محتود مالا المعن معلما المعن معلما معرف المعن المعلما للمعن المعلما للمعن معلما المعن معلما المعن معلما المعن معلما للمعن معلما مادم المال المعرفي معلما المعرفي معلما المعن معلما مادم المعن معلما المعرفي معلما المعلمي معلما المعلمي مادم المعلمي معلما المعلمي معلما المعلمي معلما المعلمي مادم المعلمي معلما المعلمي معلما المعلمي معلما المعلمي معلما المعلمي معرم معلما المعلمي معلمي معلما المعلمي معلما المعلمي معلما المعلمي معلما المعلمي معلما المعلمي معلمي معلما المعلمي معلمي معلما المعلمي معلمي معلما المعلمي معلما المعلمي معلمي معلما المعلمي معلمي معلما المعلمي معلمي معلما المعلمي معلمي معلمم

# ەمدقملا

نم ةيامحلا رادج ةرادإ زكرم زاهج ىلع تامدخلا ليغشت ةداعإ ةيفيك دنتسملا اذه حضوي Cisco نم ةيامحلا رادج قرادا زكرم (رماوألا رطس ةهجاو) CLI وأ (UI) بيو مدختسم ةهجاو مادختساب.

# ةيساسألا تابلطتملا

## تابلطتملا

دنتسملا اذهل ةصاخ تابلطتم دجوت ال.

## ةمدختسملا تانوكملا

ةنيعم ةيدام تانوكمو جمارب تارادصإ ىلع دنتسملا اذه رصتقي ال.

ةصاخ ةيلمعم ةئيب يف ةدوجوملا ةزهجألاا نم دنتسملا اذه يف ةدراولا تامولعملا عاشنإ مت. تناك اذإ .(يضارتفا) حوسمم نيوكتب دنتسملا اذه يف ةمدختسُملا ةزهجألاا عيمج تأدب رمأ يأل لمتحملا ريثأتلل كمهف نم دكأتف ،ليغشتلا ديق كتكبش.

# ةيامحلا رادج ةرادإ زكرم تايلمع ليغشت ةداعإ

يتلا تامدخلاو تايلمعلا ليغشت ةداعإ كنكمي ،امحالصاو تالكشملا ىدحإ ءاطخأ فاشكتسال تامدخلا هذه ليغشت ةداعإ كنكمي .FireSIGHT Management Center زامج ىلع اهليغشت متي قيلاتا ماسقألا يف حضوم وه امك ،زامجلا ليغشت ةداعإ ىلإ ةجاحلا نود تايلمعلاو.

## بيو مدختسم ةەجاو مادختساب تايلمعلا ليغشت ةداعإ

مدختسم ةەجاو ربع ةيامحلا رادج ةرادإ زكرم تايلمع ليغشت ةداعإل ةيلاتلا تاوطخلا لمكأ بيولا:

- ةيامحلا رادج ةرادإ زكرمل بيو مدختسم ةهجاو ىلإ لوخدلا ليجستب مق .1.
- 2. **انتى المعلام الحيث المعالية العالي الم**علية التي المعالية المعالية ا
- ةداعإ ىلإ كلذ يدؤي .*ةرادإلا زكرم مكحت ةدحو ليغشت ةداعإ* ل **ليغشت رمأ** ىلع رقنا .3 <u>تايلمعل</u>او تامدخلا ليغشت.

| Access List                | Name                              |               |
|----------------------------|-----------------------------------|---------------|
| Access Control Preferences | Shutdown Management Center        | → Run Command |
| Audit Log                  | Reboot Management Center          | → Run Command |
| Audit Log Certificate      | Restart Management Center Console | → Run Command |
| Change Reconciliation      |                                   |               |

## (رماوألا رطس ةەجاو) CLI مادختساب تايلمعلا ليغشت ةداعإ

رماوألا رطس ةەجاو ربع ةيامحلا رادج ةرادإ زكرم تايلمع ليغشت ةداعإل ةيلاتلا تاوطخلا لمكأ:

- .ةيامحلا رادج ةرادإ زكرمل (CLI) رماوألا رطس ةهجاو ىلإ لوخدلا ليجستب مق .1
- 2. بولسأ ريبخ تلخد > expert admin@masolorifirepowermanager:~\$
- 3. **يرذجلا مدختسملا** عضو ىلإ كزايتما ىوتسم عفري:

admin@masolorifirepowermanager:~\$ sudo su -Password: root@masolorifirepowermanager:~# 1. الخاد رمأ اذه تلخد على CLI in order to إنه تل

root@masolorifirepowermanager:~# /etc/rc.d/init.d/console restart

# ةرادملا ةزهجألا تايلمع ليغشت ةداعإ

رادم زاهج ىلع اەليغشت متي يتلا تايلمعلا ليغشت ةداعإ ةيفيك مسقلا اذه حضوي.

## يرهاظلا NGIPS زاهجو ASA ةيطمنلا FirePOWER ةدحوو FirePOWER زاهج

ةزهجأ ةدحو وأ FirePOWER زاهج ىلع لمعت يتلا تايلمعلا ليغشت ةداعإل تاوطخلا هذه لمكأ يلاتل ليجلا نم للستلا عنم ماظنل يرهاظلا زاهجلا وأ Cisco نم (ASA) ةلدعملا نامألا (NGIPS):

- نامألا ةقبط ربع رادملا زاهجلاب ةصاخلا (CLI) رماوألا رطس ةهجاو ىلإ لوخدلا ليجستب مق .1 (SSH).
- رمألا اذه لاخدإ كيلع بجيف ،ASA ىلع (ASA مراك العامة FirePOWER (SFR مردخ ةدحو ليغشتب تمق اذإ .2

#### :ةيطمنلا SFR ةدحو ىلإ لوصولل ASA ىلع

ciscoasa# **session sfr console** Opening console session with module sfr. Connected to module sfr. Escape character sequence is 'CTRL-^X'.

FirePOWER login:

رمألا اذه لخدأ ،حاجنب shell ىلٍ لوخدلا ليجستو مدختسملا دامتعا تانايب ريفوت دعب .3 تامدخلا ليغشت ةداعإل:

> system restart

This command will restart the application. Continue? Please enter 'YES' or 'NO': **YES** 

### 2 Series رادملا زاهجلا

رادم زاهج ىلع اەليغشت متي يتلا تايلمعلا ليغشت ةداعإل ةيلاتلا تاوطخلا لمكأ 2 قلسلسلا

- . Sourcefire ل رادملا زاهجلاب ةصاخلا (CLI) رماوألا رطس ةهجاو ىلإ لوخدلا ليجستب مق .1
- 2. يرذجلا مدختسملا عضو ىلإ كزايتما ىوتسم عفري:

admin@FirePOWER:~\$ **sudo su -**

3. رادم ةادأ ىلع ضكري نأ ةيلمعلا تدعأ CLI in order to لا لخاد رمأ اذه تلخد:

root@FirePOWER:~# /etc/rc.d/init.d/sensor restart

## ةلص تاذ تامولعم

<u>Cisco نم تاليزنتلاو ينقتلا معدلا</u> •

ةمجرتاا مذه لوح

تمجرت Cisco تايان تايانق تال نم قعومجم مادختساب دنتسمل اذه Cisco تمجرت ملاعل العامي عيمج يف نيم دختسمل لمعد يوتحم ميدقت لقيرشبل و امك ققيقد نوكت نل قيل قمجرت لضفاً نأ قظعالم يجرُي .قصاخل امهتغلب Cisco ياخت .فرتحم مجرتم اممدقي يتل القيفارت عال قمجرت اعم ل احل اوه يل إ أم اد عوجرل اب يصوُتو تامجرت الاذة ققد نع اهتي لوئسم Systems الما يا إ أم الا عنه يل الان الانتيام الال الانتيال الانت الما